## ADD VALUES TO A BAR CHART

The following guide will walk you through the process of adding data to a bar chart in Enterprise Analytics.

## NAVIGATION

Login into myUFL and navigate to:

Nav Bar > Main Menu > Enterprise Analytics > Access Enterprise Analytics > Open a Dashboard

1. Click the Edit icon.

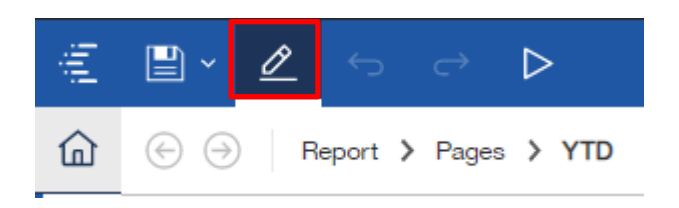

2. Click the **Properties** button.

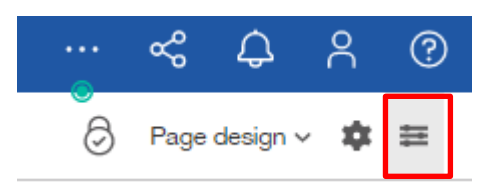

3. Click on the **Chart** you would like to add values to.

| ÷   | ≝ • <b>∠</b> ∽ ⇔ ⊳       | Boston 3                 | 311 report 🗸                                                                         |                                                                         | 。               | \$ \$         | ጸ    | 0 |
|-----|--------------------------|--------------------------|--------------------------------------------------------------------------------------|-------------------------------------------------------------------------|-----------------|---------------|------|---|
| ඛ   | G → Report > Pages > YTD |                          |                                                                                      |                                                                         | ∂ Pa            | age preview \ | - \$ | Ħ |
| ٩   | а                        |                          | ₹                                                                                    |                                                                         |                 |               |      | • |
| *   | Ove<br>(These value)     | rview<br>ies are totals) | Top 5 Re<br>(Scroll yo                                                               | equest Reasons YTD<br>ur mouse to zoom in/out)                          |                 |               |      |   |
|     | 29,068 29,<br>YTD Pro    | 147<br>-0.3<br>% Charge  | Bread Chairing<br>Earlington<br>Signal, 4. Styrolin<br>Break Lights<br>0 1.000 2.000 | Size 4.000 Kites 4.000 Yite 4.000 Kites 4.000<br>Yite (lences Reporting | 11,000          |               |      |   |
| 25  | (Scroll your mor         | ise to zoom in/out)      | (Red indice                                                                          | ates an increase this year)                                             |                 |               |      |   |
| -ý- | 14,000                   |                          | Neighborhood                                                                         | YTD [Service Prior<br>Requests] YTD                                     | YTD %<br>Change |               |      |   |
| +   |                          |                          | Brighton<br>South Boston                                                             | 95 81<br>73 67                                                          | 14.7<br>8.2     |               |      | - |

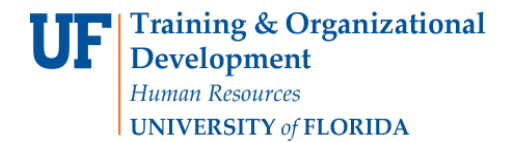

4. Click the Show value labels dropdown and select Yes.

| ୍                                             | Page preview 🗸 🏚 🗮 |   |
|-----------------------------------------------|--------------------|---|
| C Visualization                               | Ŧ                  |   |
| Disable padding                               | No                 | • |
| Column border width                           | 0px                |   |
| Column border color                           |                    |   |
| COLOR PALETTE                                 |                    | i |
| Categories color                              | (Defined)          | l |
| Continuous color                              |                    | l |
| ANNOTATIONS                                   | _                  | l |
| Show value labels                             | Yes 🗸 🗸            | l |
| Value label location                          | Outside end        | 1 |
| Value label format                            | Value              |   |
| Value label font                              |                    |   |
| Value label color                             |                    |   |
| Contrast label color                          | No                 |   |
| Label shadow                                  | No                 |   |
| ITEM AXIS                                     |                    |   |
| Show item axis title                          | Yes                |   |
| Item axis title                               |                    |   |
| Item axis title font                          |                    |   |
| Item axis title color                         |                    | * |
| Show value labels<br>Shows or hides the value | ue labels.         |   |

5. Click the Value label format dropdown and select Percentage of category option.

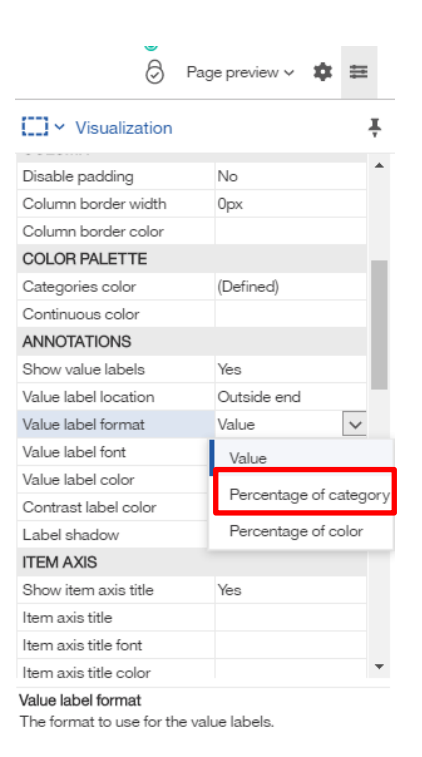

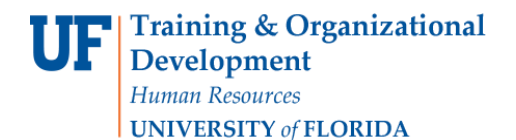

6. Notice that the bar chart is now represented in percentages.

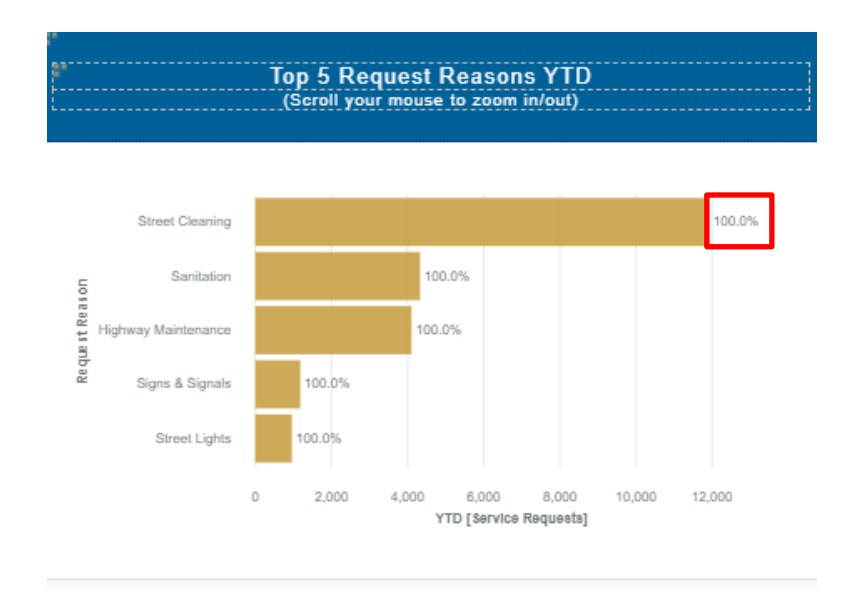

7. Click the Value label format dropdown again and select the Value option.

| No Opx (Defined)       |
|------------------------|
| No Opx (Defined)       |
| 0px<br>(Defined)       |
| (Defined)              |
| (Defined)              |
| (Defined)              |
|                        |
|                        |
|                        |
| Yes                    |
| Outside end            |
| Value 🗸                |
| Value                  |
|                        |
| Percentage of category |
| Percentage of color    |
|                        |
| Yes                    |
|                        |
|                        |
| -                      |
|                        |

8. Note that the bar chart below has changed from percentages to values.

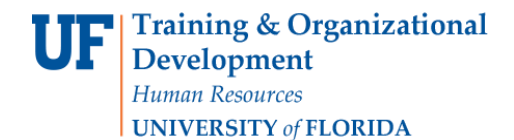

UF myUFL

**Enterprise Analytics** 

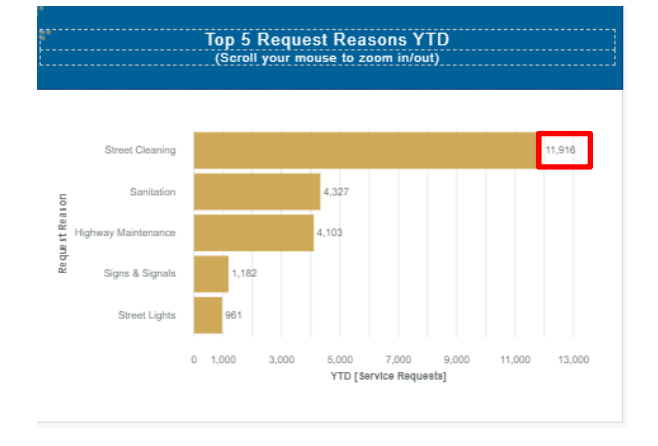

9. Click the Edit icon.

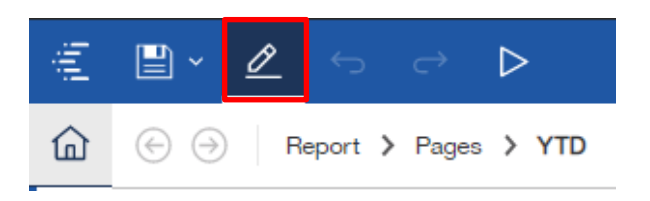

10. Click the **Save** icon and the modifications that have been made to the dashboard will be saved.

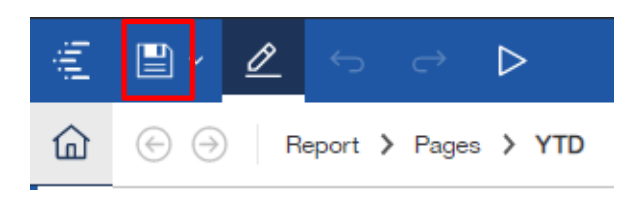

## ADDITIONAL HELP

Technical issues, contact the UF Computing Help Desk 352-392-HELP

Policies and Directives, contact the University of Florida Reporting Services reporting-services@ufl.edu